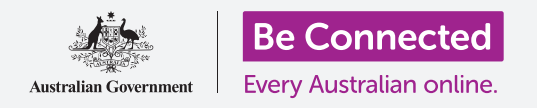

## Apple iPad: messaggi e privacy

#### Tenere sotto controllo gli avvisi e i messaggi del tuo iPad.

l comandi dei messaggi ti consentono di impostare il tuo iPad in modo che tu non venga disturbato da notifiche e altri avvisi ad esempio quando ti rilassi con un film o un e-book.

#### Di cosa avrai bisogno

Prima di iniziare il corso, controlla che il tuo iPad sia completamente carico, acceso e che mostri la schermata **Home**. Inoltre il software del sistema operativo dovrebbe essere aggiornato.

### Come bloccare i contatti che danno fastidio

Puoi utilizzare l'opzione **Messaggi (Messages)** nelle **Impostazioni (Settings)** per bloccare le chiamate dai contatti che ti danno fastidio. Trova l'icona **Impostazioni (Settings)** nella schermata **Home** per cominciare.

- Scorri fino alla fine dell'elenco a sinistra e premi Messaggi.
- Esistono diverse impostazioni per Messaggi. Premi quella chiamata Contatti bloccati (Blocked Contacts).
- Per trovare il contatto che vuoi bloccare, premi Aggiungi Nuovo (Add new) per vedere le persone con cui sei stato in contatto.
- **4.** Per impedire a uno dei tuoi contatti di inviarti un messaggio, digita il suo nome nella casella di **ricerca** in alto o trova il suo nome nell'elenco e premilo.

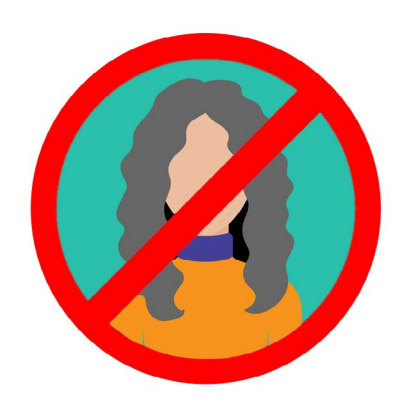

L'iPad può bloccare i messaggi delle persone nel tuo elenco Contatti

**5.** Viene nuovamente visualizzata la schermata **Contatti bloccati** e la persona che hai bloccato si trova nell'elenco **Bloccati (Blocked)**.

Ora, non riceverai messaggi e-mail o chiamate FaceTime da persone che hai bloccato. Se hai uno di quegli iPad che possono utilizzare una carta SIM e dati mobili, non riceverai nemmeno chiamate da questi contatti.

Per bloccare più contatti, premi Aggiungi nuovo e ripeti questi passaggi.

#### Come sbloccare i contatti

Puoi sbloccare le persone che hai inserito nella tua lista **Bloccati**. Scorri verso sinistra sul nome della persona che desideri sbloccare. Il nome scorrerà verso sinistra e il tasto rosso **Sblocca (Unblock)** apparirà sulla destra.

Premi **Sblocca** e il contatto verrà sbloccato immediatamente.

#### Utilizzare la funzione Non disturbare

La funzione **Non disturbare** può impedire temporaneamente all'iPad di ricevere messaggi e notifiche. Se hai attivato la funzione **Non disturbare**, l'iPad non ti avviserà se ricevi e-mail, iMessages, notifiche o quant'altro, fino a quando non disattivi nuovamente **Non disturbare**. Se il tuo iPad ha una scheda SIM, non riceverà nemmeno nessuna chiamata.

Per attivare la modalità **Non disturbare**, scorri l'elenco delle opzioni sul lato sinistro dello schermo e premi **Non disturbare**.

#### Attivare la funzione Non disturbare

Nella parte superiore destra dello schermo, premi l'interruttore **Non disturbare** in modo che si sposti a destra e diventi verde. Ciò significa che la funzione **Non disturbare** è attiva.

Quando desideri disattivarlo, basta che premi nuovamente l'interruttore in modo che si sposti a sinistra e diventi bianco.

#### Impostare un programma per la funzione Non disturbare

L'opzione **Programmato (Scheduled)** consente di attivare e disattivare automaticamente la funzione **Non disturbare** ogni giorno a un'ora prestabilita.

- **1.** Premi l'interruttore vicino a **Programmato (Scheduled)** per vedere le opzioni. L'interruttore si sposterà a destra e diventerà verde.
- 2. Premi dove dice Da/A (From/To).
- Viene visualizzata una piccola finestra chiamata Ore di silenzio (Quiet Hours), in cui puoi impostare gli orari per l'attivazione della funzione Non disturbare. L'ora Da (From) dovrebbe già essere selezionato.
- **4.** Sulla rotellina di scorrimento in basso, scorri verso l'alto e verso il basso per scegliere l'ora, poi premi **A (To)** in modo che diventi grigio. Qui, abbiamo scelto le 7 di sera.

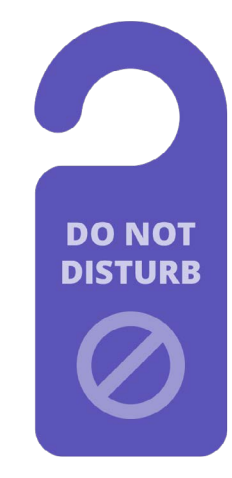

L'impostazione Non disturbare del tuo iPad blocca le interruzioni di chiamate, messaggi, notifiche ed e-mail

# Apple iPad: messaggi e privacy

- **5.** Utilizzare di nuovo la rotella di scorrimento per impostare l'ora in cui si desidera disattivare **Non disturbare**. Abbiamo scelto le 9 di sera.
- Quando hai scelto le impostazioni che ti vanno bene, premi un punto qualsiasi al di fuori della casella Ore tranquille per tornare alla schermata Non disturbare. Puoi vedere i tuoi nuovi orari Da/A qui.

#### Impostare Non disturbare su SILENZIO

Ora **Non disturbare** è impostato per attivarsi dalle 7 pm alle 9 pm ogni giorno, ma questo è solo se l'iPad è bloccato durante quegli orari.

Se usi l'iPad tra le 7 pm e le 9 pm, **Non disturbare** supporrà che desideri ricevere chiamate e messaggi.

Per assicurarti che il tuo iPad non ti interrompa affatto quando hai attivato la funzione **Non disturbare**:

- Sotto SILENZIO (SILENCE) dovresti vedere un segno di spunta blu accanto a Mentre l'iPad è bloccato (While iPad is Locked).
- 2. Premi **Sempre (Always)** e il segno di spunta blu apparirà accanto ad esso. Ciò significa che il tuo iPad non ti disturberà in nessun momento mentre è attiva la funzione **Non disturbare**.

### Permettere agli amici di chiamare in caso di emergenza

Se hai uno di quegli iPad che possono utilizzare una carta SIM e dati mobili, puoi impostare le eccezioni su **Non disturbare**, in modo che amici e parenti possano ancora raggiungerti in caso di emergenza.

Nella schermata delle impostazioni della funzione **Non disturbare**, cerca sotto **TELEFONO** e trova **Consenti chiamate da (Allow Calls From)** e **Chiamate ripetute (Repeated Calls)**.

Puoi continuare ad esplorare queste opzioni un altro po', oppure puoi sempre rivederle più tardi.

#### Disattivare la funzione Non disturbare

Per disattivare la modalità **Non disturbare**, premi l'interruttore accanto a **Non disturbare** in modo che diventi bianco e si sposti a sinistra. L'iPad ora può ricevere messaggi e notifiche al di fuori degli orari programmati.